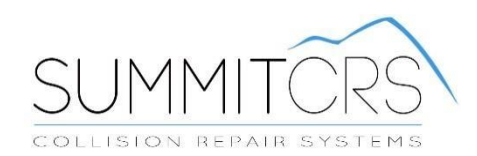

# 8.0 Quick Start Guide

**Training And Reference Manual** 

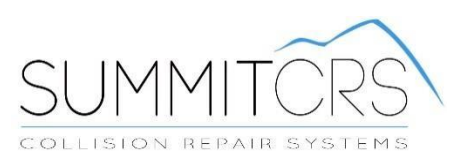

# **Table of Contents:**

| MINOR CHANGES TO VERSION 8     | 3 |
|--------------------------------|---|
| MEDIAPOINT                     | 3 |
| REPORTPRO                      | 3 |
| Legacy Reports                 | 3 |
| Moved Buttons                  | 3 |
| CHD/TT Column                  | 5 |
| CDR Column                     | 6 |
| Dashboard                      | 7 |
| Production QuickList           | 7 |
| Repair Start                   | 7 |
| NEW PRODUCTS                   | 8 |
| Production Dashboard QuickView | 8 |
| Terminal                       | 9 |

# **Minor Changes to Version 8**

Most of the changes to SummitCRS have been done on the database side to increase speed and flexibility and allow for "Cloud" options moving forward. Every attempt has been made to keep the basic usage and functionality the same... initially. A few changes were required and are covered in this guide to help you navigate those minor changes. Check out the new features <u>CLICK HERE</u>

## MediaPoint

MediaPoint replaces the Media tab and provides additional flexibility CLICK HERE.

Here's a link to the new MediaPoint Guide: www.summitcrs.net/pdf/MediaPointGuide.pdf

## **ReportPro**

ReportPro is a new option in Reports tab and offers more flexibility and MSO options.

Because of the flexibility in customizing reports, some reports have been combined <u>CLICK HERE</u>.

Here's a link to the ReportPro Guide: www.summitcrs.net/pdf/ReportProGuide.pdf

### Legacy Reports

The "Reports" from the past versions of SummitCRS can still easily be launched by clicking on the "Legacy" link in the "Report's" tab.

#### **Moved Buttons**

The QuickPrint, Timeclock Status button and RO Schedule buttons have been moved up to the "QuickLinks" for space savings.

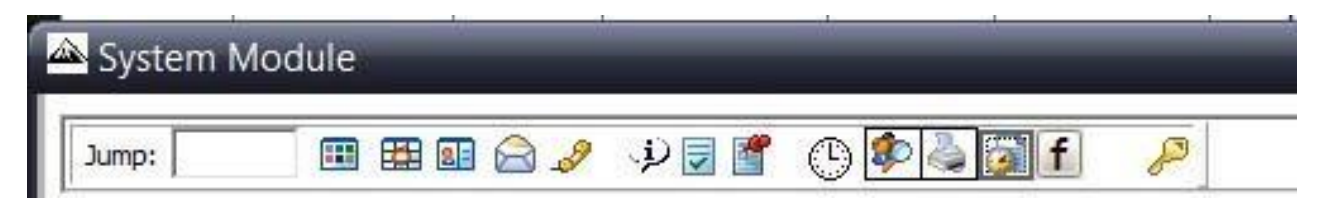

#### New Advanced search

SummitCRS's improved advanced search allows you to search your entire database from your earliest to most recent Assignments, Estimates, Open & Closed Ro's, Voided & Lost Business. By right-clicking you can jump to the desired record in SummitCRS. This feature helps your shop save time and find information easier in SummitCRS.

| Jum      | p:                              |                      | · · · · · · · · · · · · · · · · · · · | 🗟 🥒 🤳                | ) 👿 🚰 (   | 🕒 🌮 🎍 🛛 🕇                           | <i>"</i>              | Test Database                                      | - (          | (All Dates)              | <b>•</b> |               |                   | ۲                |
|----------|---------------------------------|----------------------|---------------------------------------|----------------------|-----------|-------------------------------------|-----------------------|----------------------------------------------------|--------------|--------------------------|----------|---------------|-------------------|------------------|
| E<br>Est | st #:-<br><u>{0 #:</u><br>t Nm: | 4811<br>1321<br>John | L Jeff E<br>L4 2006                   | Bridges<br>LINC ZEPH | IYR       | B Tech: JB<br>P Tech: PT<br>C Tech: | Sch                   | h In: 4/24/2015<br>OP: 4/24/2015<br>Out: 4/30/2016 | Status: H    | IOLD                     |          | ✓ Conta<br>No | act: None<br>otes |                  |
| In       | s Co:                           | CUS                  | TOMER PAY                             |                      |           | e reem                              | Ror S                 | tart: 4/24/2015                                    | Warning:     |                          |          |               |                   |                  |
| Dec      | duct:                           | \$0.0                | 0 1                                   | (mages:              | 0         |                                     | 141.0                 |                                                    |              |                          | PARTS:   | 2 0 1         | 0 0               | 1 0 0            |
|          |                                 | - 0                  | Advanced Sear                         | ch                   |           |                                     |                       |                                                    |              |                          |          |               | ×                 |                  |
|          | o <b>bs</b><br>00-Assi          | igr                  | Customer Name                         | e O VIN #            | C Claim   | # C Policy #                        | C RO #                | ○ Unit #/Hat # (                                   | SMS # sm     | nith]                    |          |               | 9                 | -                |
|          | _                               |                      | Status                                | Est #                | RO #      | Customer Name                       |                       | Phone #                                            | SMS          | Year                     | Make     | Model         | VIN #             |                  |
| 8        | G                               | rid                  | Closed RO                             | 2999                 | 11965     | SMITH LARRY                         |                       | (208)888-8888                                      |              | 2012                     | Ford     | Pickup F150   | 1FTEX1CM:         |                  |
| 1        | _                               | _                    | Estimate                              | 6237                 | 0         | SMITH LISA                          |                       | (208)888-8888                                      |              | 2014                     | Hyundai  | Tucson        | KM8JU3AG          |                  |
| E.       | Est                             | -                    | Estimate                              | 2308                 | 0         | smith michelle                      |                       | (208)888-8888                                      |              | 2008                     | Toyota   | RAV4          | JTMZK31V)         | * ^              |
| 0        | <b>*</b>                        | -                    | Closed RO                             | 6833                 | 14702     | SMITH NONDO                         |                       | (208)888-8888                                      |              | 2006                     | Acura    | TL            | 19UUA662          | 145845-          |
| œ.       |                                 | 5                    | Closed RO                             | 1105                 | 11023     | SMITH RAND                          |                       | (200)000 0000                                      |              | 2003                     | Honda    | Element       | 5J6YH2858         |                  |
|          |                                 | 6                    | Closed RO                             | 6002                 | 14075     | SMITH ROB                           | Jump to               | -> Closed RO                                       |              | 2005                     | CHEV     | C1500 4X2 S   | 1GCEC19T(         |                  |
| 19       |                                 | 6                    | Closed RO                             | 5607                 | 13786     | SMITH ROBERT                        |                       | (208)888-8888                                      |              | 2012                     | Ford     | Fusion        | 3FAHP0JA2         | PAY              |
| St       |                                 | 6                    | Estimate                              | 6037                 | 0         | SMITH ROBERT                        |                       | (208)888-8888                                      |              | 2012                     | Ford     | Fusion        | 3FAHP0JA2         | 63532-1-         |
| 8        |                                 | 7                    | Closed RO                             | 6038                 | 14100     | SMITH ROBERT                        |                       | (208)888-8888                                      |              | 2012                     | Ford     | Fusion        | 3FAHP0JA2         |                  |
| g        |                                 | 7                    | Closed RO                             | 5724                 | 13876     | SMITH ROBERT                        |                       | (208)888-8888                                      |              | 2012                     | Ford     | Fusion        | 3FAHP0JA2         | PAY              |
|          |                                 | -                    | Closed RO                             | 6194                 | 14210     | SMITH SHELLI                        |                       | (208)888-8888                                      |              | 1993                     | Toyota   | Corolla       | 1NXAE09E          | 1683330<br>F PAV |
| l N      |                                 | 7                    | Closed RO                             | 5160                 | 13458     | SMITH SUZANN                        |                       | (208)888-8888                                      |              | 2000                     | TYTA     | TUNDRA        | 5TBRT341:         | 0477001          |
| 민원       |                                 | 7                    | Closed RO                             | 5656                 | 13823     | SMITH SUZANNE                       |                       | (208)888-8888                                      |              | 2008                     | HOND     | PILOT 4X4 E   | 5FNYF1846         |                  |
| 법        |                                 | 7                    | Closed RO                             | 5053                 | 13383     | SMITH TIMOTHY                       |                       | (208)888-8888                                      |              | 2010                     | Honda    | Accord Cross  | 5J6TF1H31         | PAY              |
| <u>م</u> |                                 | 7                    | Closed RO                             | 7180                 | 14891     | SMITH, THOMAS                       |                       | (208)888-8888                                      |              | 2013                     | CHEVY    | IMPALA        | 2G1WG5E3          | PAY              |
|          |                                 | 7                    |                                       |                      |           |                                     |                       |                                                    |              |                          |          |               | `                 | A-002875         |
| 4        |                                 | 7 <                  |                                       |                      |           |                                     |                       |                                                    |              |                          |          |               | >                 | 1948279          |
| الخ ا    |                                 | -                    | 32 records found                      | Ι.                   |           |                                     |                       |                                                    |              |                          |          |               |                   | 71035-I-         |
| ≮        |                                 | 742                  | 1 15043 7/14                          | /201 PROG            | RESSIVE   | Jaime Jones                         | 8/5/2016              | Chelsey Tulip                                      | 2015 Hon     | ida Accord               | 7LCA0 1  | HGCR2F50F     | \$9,524.01 16     | -3835419-0       |
|          |                                 | 742                  | 3 15020.2 7/15                        | 5/201 CUST           | OMER PAY  | Jaime Jones                         | 7/15/2016             | Kathryn Schultz                                    | 2014 Toy     | ota Prius                | 7 GBF1 J | TDKN3DU3E     | \$0.00 CA         | PA-002663        |
|          |                                 | 743                  | 3 15048 7/18                          | 8/201 MERC           | URY INSUR | ANC Jaime Jones                     | 7/18/2016<br>8/8/2016 | 5 Craig Tall<br>Zeke Elliot                        | 2002 Sub     | aru Outback<br>da Accord |          | 453BH67582    | \$289.00 CA       | PA-003003        |
|          |                                 | 744                  | 0 15055 7/18                          | 3/201 MERC           | URY INSUR | ANC Jaime Jones                     | 8/9/2016              | Robert Gronkows                                    | ski 2010 Tov | ota Prius                | 6PMC2 J  | TDKN3DU6A     | \$6,578.56 CA     | PA-003007        |
|          |                                 | 744                  | 2 15056 7/19                          | )/201 AAA 1          | INSURANCE | Jaime Jones                         | 8/10/2016             | 5 Nicole Smith                                     | 2013 Dod     | lge Durango              | 7BQC1 1  | C4SDHDT9E     | \$8,578.93 01     | 2407292-1-       |
|          | <                               |                      |                                       |                      |           |                                     |                       |                                                    |              |                          |          |               |                   | >                |

#### CHD/TT Column

Calculated Hours Per Day (CHD) Column. The CHD Column has been added to SummitCRS. This may also be indicated as Touch Time or (TT)

CHD/TT = Total hours divided by number of days in the shop. I.e.: total hours/days Uses: Arrival Date as 'Start Date'

Column will indicate 0 if There are no hours on the job... OR The vehicle has not arrived... OR The vehicle arrival date is in the future

And each job must be calculated after import and sync

Colors for CHD/TT Column: White/Red = 3.99 or below Black/Yellow = 4.00-5.00 White/Green Above 5.00

| Â     | Sy                             | stem Modul                                                                        | e                                     | - Con                                                      |                                           |                              |                                                     | _                                                | _                           | _                       | _                                |                                  |          |
|-------|--------------------------------|-----------------------------------------------------------------------------------|---------------------------------------|------------------------------------------------------------|-------------------------------------------|------------------------------|-----------------------------------------------------|--------------------------------------------------|-----------------------------|-------------------------|----------------------------------|----------------------------------|----------|
| 1     | ump                            | p: 📃 🛙                                                                            | . 🖽 🖬 🖉                               | 🗟 🥜 🕠 👿 🔮                                                  | ľ 🕒 🌮 🎍                                   | f 🎤                          | 9                                                   |                                                  | (All Dates)                 | · <u>•</u>              |                                  |                                  | <b>G</b> |
|       | Est<br>Ins                     | st #: 9612<br>80 #: 905068<br>1 Nm: Sankar,<br>5 Co: Intact In<br>fuct: \$1,000.0 | Kourk<br>2012<br>Ryan<br>surance - (A | routis Cerise<br>Jeep Patriot<br>njax)<br><b>mages:</b> 12 | B Tech: BDK<br>P Tech: PTG<br>C Tech: PTG | HA 🖽 S<br>OW<br>OW Sc<br>Rpr | Cch In: 5/21<br>OP: 6/4/2<br>h Out: 6/1/2<br>Start: | /2015 <b>Stat</b><br>2015<br>2015<br><b>Warn</b> | us: Prep<br>L<br>ing: Alian | ment and tire I<br>PART | Con<br>Dalance<br>S: <b>17 5</b> | ntact: None<br>Notes<br>10 0 0 0 | 2 0      |
|       | Jo                             | obs Admir                                                                         | Line It                               | tems Parts                                                 | Job Costs                                 | Media                        | Schedule                                            | Reports                                          | Messa                       | ges                     |                                  |                                  |          |
|       | 10                             | 0-Assignments                                                                     | ,<br>101-Estima                       | ites)102-Open R                                            | os/103-Closed RO                          | s/104-Voide                  | ed (105-Lost                                        | Business/                                        |                             | 1                       |                                  |                                  |          |
| 5     | ZNT-                           | Grids                                                                             | Dup                                   | Import Sy                                                  | nch Warnty                                | <u>Calc</u>                  | Refresh                                             | PPC                                              | Print                       | Void                    | 30. 22                           | 2                                |          |
|       |                                | €st#                                                                              | CHD                                   | Job Class                                                  | Customer                                  |                              | Dept/S                                              | tatus                                            |                             | Total                   | R.O.#                            | Sch In                           | Ins ^    |
| 8     | 5                              | 9557                                                                              | 0.00                                  | Warranty Re                                                | Kuo Teu-Yu                                |                              | Deliver                                             | ed                                               |                             | \$0.00                  | 904614.9                         |                                  | Intac    |
|       | N                              | 9564                                                                              | 1.09                                  | Over 30 Hou                                                | Espinoza Est                              | er                           | Deliver                                             | ed                                               |                             | \$5,556.72              | 905035                           | 5/14/2015                        | Intac    |
|       |                                | 9606                                                                              | 0.89                                  | Over 30 Hou                                                | Carlberg Rayr                             | nond                         | Refinis                                             | h                                                |                             | \$6,112.58              | 905063                           | 5/20/2015                        | Intac    |
| - Ite |                                | ▶ 9612                                                                            | 1.27                                  | Over 30 Hou                                                | Kourkoutis Ce                             | erise                        | Prep                                                |                                                  |                             | \$6,241.42              | 905068                           | 5/21/2015                        | Intac    |
| 1000  |                                | 9628                                                                              | 8.40                                  | 0-15 Hours                                                 | ANDERSON                                  | BRAD                         | Refinis                                             | h                                                |                             | \$447.60                | 905077                           | 6/10/2015                        | Allst    |
|       | -147 Farts-132 Job Costs-122 F |                                                                                   |                                       |                                                            |                                           |                              |                                                     |                                                  |                             |                         |                                  |                                  | v        |
| 4     | A/K                            | <                                                                                 |                                       | 120                                                        |                                           |                              |                                                     |                                                  |                             |                         |                                  |                                  | >        |
|       |                                | Rows = 5                                                                          |                                       | Search Idle                                                | Location: And                             | Cloud                        |                                                     | Last Refresh: (                                  | 06/25/2015                  | 10:51 AM                |                                  |                                  |          |

# **CDR Column**

The CRD Column has been added to SummitCRS. \*Calculated Days Remaining (CDR) Includes Weekends and Holidays

Total Hours/4\* = Calculated Days Remaining \* 4 hours is the average number of daily hours required by insurance companies

X = Total RO hours Y = Cycle Days X/4 = Y

Delivery Date = Arrival Date + Cycle Days CDR = (Delivery date - today)

EXAMPLE: If a job has 40 hours on it and it arrives today the CDR column (today) would indicate 10, tomorrow a 9, the next day an 8 and count down each day until on the delivery date, (when the CDR column would indicate 0)

Colors for CDR Column: Green = Over 1 day Yellow = 0-1 days

Red = less than 0 days

| an Si               | /ste                                | m Module                                                               | 8                                               |                                            | _                                  |                        |                                           |                                    |                             |                                         |           |        |
|---------------------|-------------------------------------|------------------------------------------------------------------------|-------------------------------------------------|--------------------------------------------|------------------------------------|------------------------|-------------------------------------------|------------------------------------|-----------------------------|-----------------------------------------|-----------|--------|
| Jum                 | ip: [                               |                                                                        | 1 🎟 🖬 🖉                                         | 3 🥜 🥠                                      | 🗟 🖉 🕒 😰                            | 🍦 f                    | P                                         |                                    | (All Dates)                 | <u>•</u>                                |           | 0      |
| E<br>Es<br>In<br>De | st #<br>RO #<br>t Nn<br>s Co<br>duc | #: 7632<br>#: 4189.9<br><u>n:</u> LUIS BUE<br>D: A - KEYS<br>t: \$0.00 | TATU<br>2004<br>NROSTRO<br>TONE/LKQ<br><u>I</u> | SKO PATRIC<br>HOND ACCO<br><b>mages:</b> 0 | K B Tecl<br>RD EX P Tecl<br>C Tecl | h:LT E<br>h:EV<br>h: R | Sch In:<br>OP:<br>Sch Out:<br>pr Start: 5 | <b>Stat</b><br>/8/2015 <u>Warr</u> | L Gone\$\$\$<br>L Delivered | \$\$ Co<br>Ready to Close<br>PARTS: 2 0 | Notes     | 0 0    |
| J                   | obs                                 | Admin                                                                  | Line It                                         | tems Par                                   | ts Job Cos                         | ts Media               | Schedu                                    | e Reports                          | Messages                    |                                         |           |        |
| 1                   | 00-A                                | ssignments                                                             | (101-Estima                                     | tes 102-Op                                 | en ROs (103-Clos                   | sed ROs/(104-Vo        | oided (105-L                              | ost Business/                      |                             |                                         |           |        |
| -102                |                                     | <u>Grids</u>                                                           | Dup                                             | Import                                     | <u>Synch V</u>                     | <u>/arnty Ca</u>       | l <u>c Ref</u>                            | resh PPC                           | <u>Print</u>                | Void                                    | 735       |        |
| List                |                                     | Est#                                                                   | Π                                               | CDR                                        | Sch Out                            | Job Class              |                                           | Dustomer                           |                             | Dept/Status                             | Total     | R.O. ^ |
| 8                   |                                     | 7632                                                                   | 0.03                                            | -83                                        | -                                  | WARRANT                | Y [                                       | TATUSKO PA                         | TRICK                       | Gone\$\$\$\$                            | \$155.5   | 6 4    |
| N                   |                                     | 7649                                                                   | 0.01                                            | -79                                        | 6/5/2015                           | \$3,000 - \$4          | ,999.99 \                                 | WORCH MAT                          | THIAS                       | Total Loss                              | \$80.0    | 0      |
| HH                  |                                     | 7687                                                                   | 0.00                                            | -1                                         | 6/2/2015                           | \$3,000 - \$4          | ,999.99                                   | 6ankaran V                         | /ELLIYUR                    | Total Loss                              | \$0.0     | 0      |
| ction               |                                     | 7701                                                                   | 0.01                                            | -70                                        | 6/11/2015                          | \$5,000 - \$7          | ,499.99 /                                 | AMICAR ALB                         | ERTA                        | Total Loss                              | \$81.0    | 0      |
| npo.                |                                     | 7726                                                                   | 5.00                                            | 1                                          | 6/9/2015                           | \$1,500 - \$2          | ,999.99 V                                 | WOLF BRENT                         | 「 <u> </u>                  | Pre Order\$\$\$\$                       | \$2,017.3 | 4      |
| à                   |                                     | 7730                                                                   | 40.40                                           | 9                                          | 6/6/2015                           | \$5,000 - \$7          | ,499.99 I                                 | RANJO MARK                         | <                           | Ready For Delivery                      | \$5,410.5 | 2      |
| 8                   |                                     | 7734                                                                   | 0.16                                            | -54                                        | 6/9/2015                           | \$0-\$1,499.           | 99(NOS0                                   | DHARA SEAN                         | N                           | Body                                    | \$1,315.2 | 8      |
| ts-1.               |                                     | 7742                                                                   | 0.19                                            | -56                                        | 6/4/2015                           | \$1,500 - \$2          | .999.99 \                                 | /ASQUEZ JC                         | RGE                         | Reassembly                              | \$2,036.5 | 4      |
| Cos                 |                                     | 7745                                                                   | 0.30                                            | -49                                        | 6/10/2015                          | \$1,500 - \$2          | ,999.99 E                                 | BLOOM CPT A                        | ALVIN                       | Waiting for Estimate                    | \$1,543.2 | 6      |
| l de                | Π                                   | 7746                                                                   | 0.00                                            |                                            | 6/26/2015                          | \$5,000 - \$7          | ,499.99 [                                 | DEKLEVA SU                         | ZANNE                       | On Hold                                 | \$0.0     | 0      |
| -                   |                                     | 7749                                                                   | 0.38                                            | -52                                        | 6/5/2015                           | \$1,500 - \$2          | ,999.99                                   | IHOVAHN KH                         | IELRI                       | Ready For Delivery                      | \$2,161.9 | 8      |
| -132                | П                                   | 7751                                                                   | 0.00                                            |                                            | 6/4/2015                           | TOTAL LOS              | 5S I                                      | MAINS STEVI                        | EN                          | Total Loss                              | \$0.0     | 0      |
| arts                |                                     | 7752                                                                   | 0.69                                            | -46                                        | 6/15/2015                          | \$5,000 - \$7          | ,499.99 1                                 | vills Corine                       |                             | Body                                    | \$4,555.2 | 2      |
| <u> </u>            |                                     | 7756                                                                   | 0.00                                            | _                                          | 6/8/2015                           | SAME DA                | /!!!! (                                   | CALDWELLA                          | NTONY                       | Pre Order\$\$\$                         | \$145.2   | 1      |
| 142                 |                                     | 7757                                                                   | 0.26                                            | -52                                        | 6/9/2015                           | \$1,500 - \$2          | ,999.99 (                                 | GRIMM ISAB                         | ELLE                        | Body                                    | \$1,665.2 | 2      |
| A/R-                | <<br>Rov                            | vs = 22                                                                |                                                 | Search                                     | ldle                               |                        |                                           | Refresh                            |                             |                                         |           | >      |
| Use                 | r: Sur                              | nmit User                                                              |                                                 | 1                                          | Locati                             | on: GC2                |                                           |                                    | Screen #102                 |                                         |           | I      |

#### Dashboard

The dashboard has a new look and feel but still works as before.

#### **Production QuickList**

This new form allows you to easily create a daily checklist for technicians or others to sequentially follow.

To see a guide, click here: <a href="http://www.summitcrs.net/pdf/ProductionQuickList.pdf">www.summitcrs.net/pdf/ProductionQuickList.pdf</a>

#### **Repair Start**

In the Information Bar you will now see a Repair Start indicator.

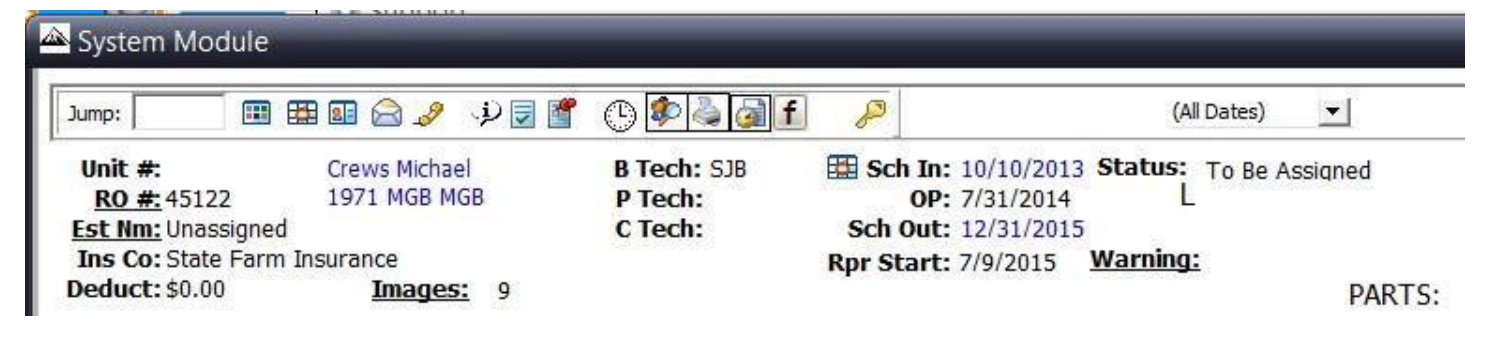

# **New Products**

Free with the version 8 upgrade

Production Dashboard Quickview (PDQ): The next generation of "shop floor" scoreboards.

#### **Production Dashboard QuickView**

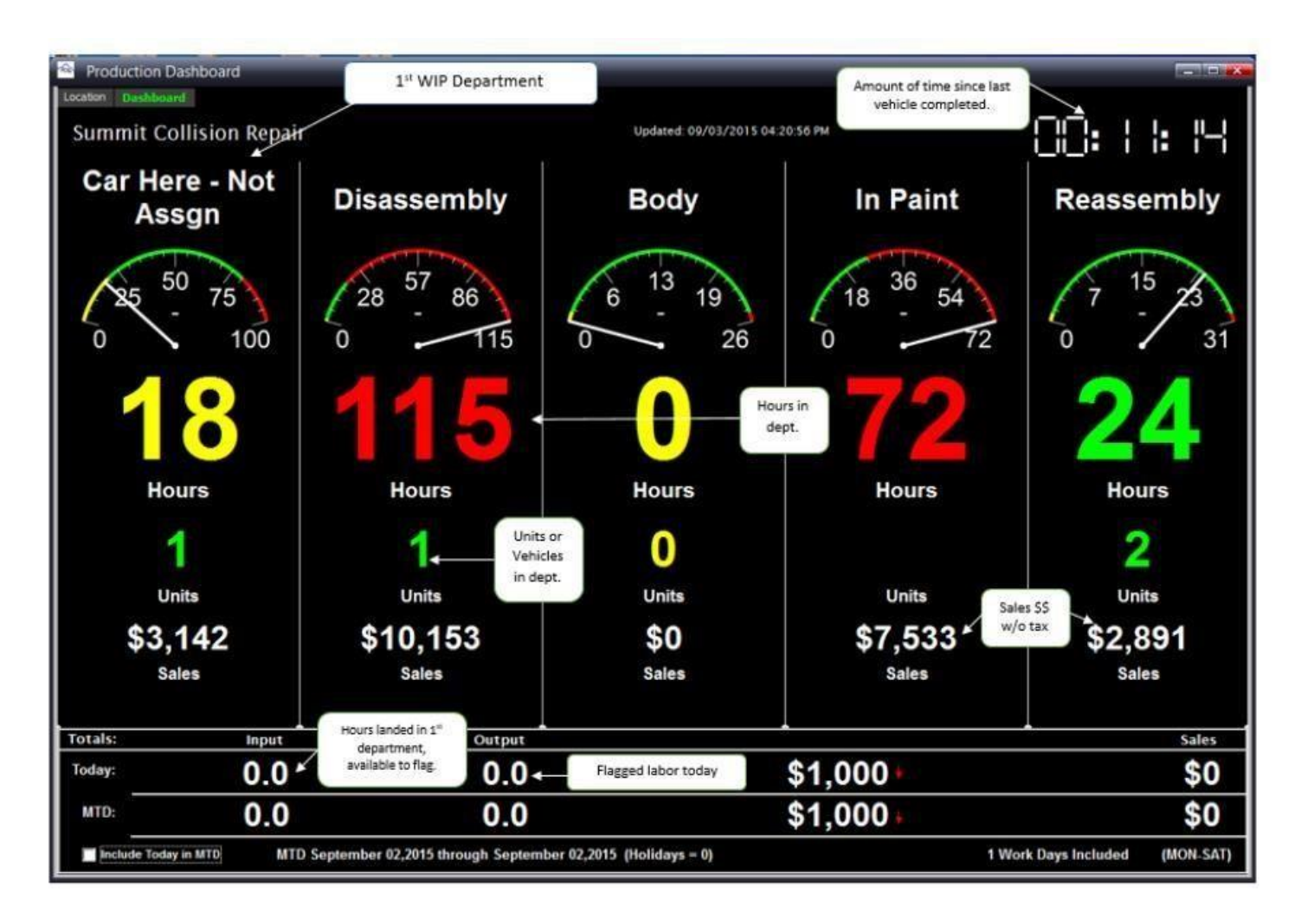

For a complete guide: <u>www.summitcrs.net/pdf/PDQ\_Guide.pdf</u>

## Terminal

**Terminal:** Critical information can now be easily shared with the production team. Imagine an automatically updated "Release Meeting" whiteboard on the shop floor ALL DAY LONG! That's Terminal.

| n Pelencel                               |                | ARRIVA                    | LS        | _         | - 16        |                                                                                                    | Ligh Pefereto | Ngar •1          | DE                              | PARTURES             |        |            |                  |
|------------------------------------------|----------------|---------------------------|-----------|-----------|-------------|----------------------------------------------------------------------------------------------------|---------------|------------------|---------------------------------|----------------------|--------|------------|------------------|
| 0 # Customer Name                        |                | Job Class Scheduled       |           |           | Rake        | Nodel                                                                                                    | • Jub Class   | cow Scheduled +  | Flag Flag Sublet                | Status               |        |            |                  |
| 950 BROWN RICARDO                        |                | Tob Class 2               | \$378.77  |           |             | FLEETWOOD                                                                                                    | Jub Class 3   | M 8/28/2015      | <ul> <li>✓ Balance 0</li> </ul> | Re Order\$\$\$\$     |        |            | VERSA SV         |
| 866.9 CUMMENS CHRISTI                    | (GE300)        |                           | \$1.00    | 2007      | ALCI .      | A4 QUATTRO S-LIN                                                                                                | Job Class 2   | M 3/3/2015       |                                 | Pre Order\$\$\$\$    |        |            |                  |
| 161.9 DAVAULT ANOREA                     | CSAL           | lob Class 10              |           |           | Honde       | Acont                                                                                                    | Job Class 4   | M 0/3/2015       |                                 | Pre Order\$\$\$\$    |        | SCI0       |                  |
| 516 HOLLIMAN DRAKE                       |                | Job Cless 2               |           |           |             | E\$00                                                                                                    | Job Class 2   | SA 7/18/2015     |                                 | Pre Order\$\$\$\$    |        |            | TACEMA 4X2 DO    |
| 423.9                                    | A - WARRANTY   | Job Class 10              |           |           |             | WWALON LIMITED                                                                                                  |               | SA 7/18/2015     | ¥ Mark 0                        | Waiting on Estima    | 1 2067 |            |                  |
| 83.9 ROORIGUEZ NORE                      |                | leb Class H               | \$0.00    |           |             | CAMARO SS2                                                                                                    | Jub Class 1   | 10 6/9/2015      |                                 | Pro Order\$\$\$5     |        |            | CIVICUE          |
| 529.9 GASCON GUINNES                     | GEICO          |                           | \$0.00    |           | SUBA        | IMPREZA WRX                                                                                                    | Job Cleas 4   | M 5/8/2015       |                                 | Body                 |        |            | RASBIT           |
| 199.9 VALENCIA BELYN                     |                | Job Class IC              | Sec.      |           |             | The second second second second second second second second second second second second second second second se | 195           | M 5/8/2015       |                                 | Is Paint             |        |            | FORENZA EX       |
| 906.9 ELIAS PEDRO                        | CSAA           |                           |           | Cre       | ate "N      | /ultiple Views" with                                                                                            | 1 53          | 6/5/2015         |                                 | SSTECHS PAIDSS       |        |            | SONATA HYBRO     |
| 196 CHAMBERLAIN NW                       |                | 360 Class 4 5/13/2015     |           | diff      | erent       | columns that reflec                                                                                             | t 🛐           | TH 6/4/2015      | <ul> <li>✓ Car@B4</li> </ul>    | SSTECHS PAULOSS      |        |            | RONDO LIX        |
|                                          |                | lob Class 3 5/18/2015     |           | "Y        | OUR" C      | critical Information                                                                                            | 13            | TH 6/4/2015      |                                 | Body                 |        |            | ACCORD EVEL      |
| 507 IBARRA SEATRIZ                       | CSAA.          | Job Class 3 5/21/2015     |           |           |             |                                                                                                    | a1            | W 6/3/2015       |                                 | Disassembly          |        | Toyota     | Yaris            |
|                                          | CSAA           | 3ob Class 9: 5/21/2015    | - 90.00   | 1980      | IEAD5       | 3.40                                                                                                    | Jos Liters 2  | TU 6/2/2015      |                                 | Pre Order\$\$\$\$    |        |            |                  |
|                                          | 02630          | 1ob Class 3 5/25/2015     | \$1,085.1 | 2015      |             | VERSA SV                                                                                                    |               | TU 6/2/2015      |                                 | Pre Order\$\$\$5     |        |            |                  |
|                                          |                |                           | \$155.54  |           |             | 300                                                                                                    | Job Class 2   | TU 6/2/2015      |                                 | Q/C - BAR Audit      |        |            | ETTASE           |
| SEE KHALIQ-DOOST NA                      | ICSAI          | 10b Class 2 5/26/2015     | \$704.07  |           |             | Carry                                                                                                    |               | 10 6/2/2015      |                                 | Body                 |        | HOND       | CONSISTENCE OF   |
| 5%) PITTS MELANIE                        |                |                           | \$4,550.5 | \$ 2083   |             | CIEVISSEY EXI.                                                                                                  |               | M 5/1/2015       |                                 | Pre Order\$\$\$\$    |        | Toyota     | 4Runner          |
| 574 Sent Niko                            | CSAA           | lob Class 3 5/29/2015     |           | 2011      | Toyota      | 18/5                                                                                                    | Job Class 8   | M 5/1/2015       |                                 | Pre Order\$\$\$\$    |        | Chevrolet  | Pickup Silverado |
| 100 MILLER NICOLE                        | CSAL           | lob Class 8 6/1/2015      |           |           |             | Gutter                                                                                                    | Job Clean 9   | M 0/1/2015       |                                 | Total Loss           |        |            | SC400            |
| 359 MARTINEZ ALFRED                      | IS44           | 30b Class 8 6/1/2015      | \$54.00   | 2001      | Clevolet    | Pickup Silverada CI                                                                                             |               | M 5/1/2015       |                                 | Pre Order\$\$\$\$    |        |            |                  |
| 534 STEVENS CAU                          |                | lob Class 4 6/1/2015      | \$2,537.9 | 2007      | W           | RABBIT                                                                                                    | + Job Class 2 | SA               | WIGDE2                          |                      |        | CADL       | FLEETWOOD        |
| 576 MURRIETA HAZEL                       | NATIONAL GEN   | 13th Class 4 6/1/2015     | 1         | der       | anine       | an automatically i                                                                                              | indiated "F   | Polosco Mo       | etino"                          |                      | 2002   | AUDE I     | A4 QUATTRO 5     |
| 589 Boyd Cristine                        |                |                           | -5        | 100       | white       | shoard on the shore                                                                                             | floor ALL     | DAYLON           | G                               |                      |        | Hooda      | Accord           |
| 596 Ramos Norma                          |                |                           | - 5       |           | and sheet   | Thet's T                                                                                                    | arminal       |                  | 88 - C                          | Prie Dedec\$\$\$\$   |        |            |                  |
| 597 NETO HECTOR                          | NATIONWISE     |                           | 5         |           |             | 104150                                                                                                    | enninal.      |                  |                                 | QIC - BAR Audit      |        |            | ASALON LIMITE    |
| 585 GALLOWAY TRICH                       | GEBCO          | Job Class 3 6/3/2015      | \$2,166.  | 12013     | RYON        | SONATA HYBRID LI                                                                                                | Job Class 11  | SA               |                                 | QIC - BAR Audit      |        |            | CAMARO SS2       |
| 518 MORENO MARY                          | A - GUEST RAY  |                           | \$1,217.4 | 2013      |             | TACOMA 4X2 DOUE                                                                                                 |               | SA               |                                 |                      |        |            | DIFFEEZA WEX     |
| 575 STAPP ELIZABETH                      |                |                           | \$1,170.1 | 2013      |             | CIVIC EX                                                                                                    | Job Class 10  | SA               |                                 | Body .               |        |            | TAHOE 4114 271   |
| <ul> <li>(180 ± = 4866.01 ± 0</li> </ul> | KD # = 49505 b | r (RC) # = 5100) m (RC) # | - 5555 0  | ine riter | (± = \$281) | 91 r Custonini                                                                                                  |               | 2946 ET -+ (90 ± | - 4950 or 180 g = 5             | 1811 or 1915 a - 514 |        | 100 5 - 51 | 9101- Piete      |
|                                          |                | VA                        | u cha     |           | and Or      | dor (Customize) th                                                                                              | n Minur       | Column On        | tions Include                   |                      |        |            |                  |
|                                          |                | 10                        | o cho     | use       |             | der (Customize) th                                                                                              | e view (      | onunin Opi       | cions include                   | ¥5                   |        |            |                  |
|                                          | A DOM TO       |                           |           |           |             |                                                                                                    |               |                  |                                 |                      |        |            |                  |

For more information, <u>CLICK HERE</u> for a complete guide:

www.summitcrs.net/pdf/TerminalGuide.pdf